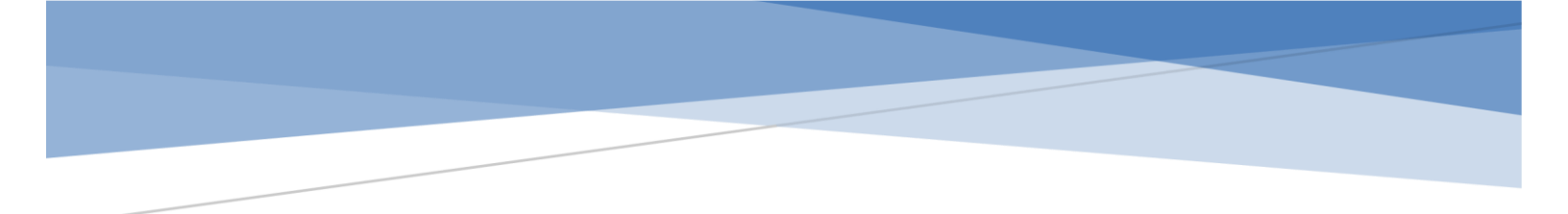

# Nazareth Area School District

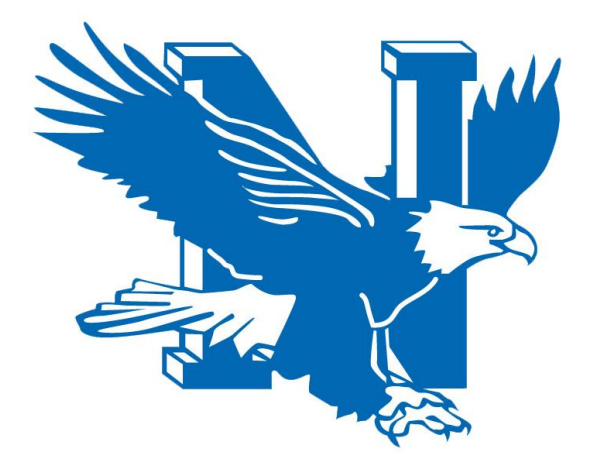

PortalGuard Password Management System User Guide 2017

# Table of Contents – How to Use PortalGuard

| Dverview                                                | 1  |
|---------------------------------------------------------|----|
| What's covered in this User Guide?                      | 1  |
| Password basics                                         | 1  |
| How do I enroll in PortalGuard?                         | 2  |
| How do I change my password with PortalGuard?           | 4  |
| Ny password has expired. How do I reset my password?    | 6  |
| What are Challenge Questions and why should I use them? | 9  |
| How do I reset my Challenge Questions?                  | 9  |
| What are One-Time Passcodes?                            | 10 |
| How do I add or delete a mobile phone?                  | 10 |
| How to get additional help                              | 11 |
| Feedback                                                | 11 |

# **Overview**

The PortalGuard password management system allows you to easily manage your NASD District password that you use to log into Windows, Schoology, email, and other District systems and programs. It is a commercially supported system that has many features. Using the PortalGuard password management system will reduce the time and effort needed to maintain your District password. Features include:

- Ability to reset your password either before or after it has expired without the aid of Technology staff. This allows resetting your password even when there are no Technology Help Desk staff on duty, such as when the District is closed.
- Ability for anyone to reset their password from virtually anywhere in the world using their computer, tablet or smartphone.
- Automated alert emails when a password has been changed, to help thwart imposters.
- Ability for Technology Help Desk staff to provide password reset assistance without the user having to reveal sensitive information.

# What's covered in this User Guide?

This document shows District technology users how to take advantage of the most important features that PortalGuard offers. Those features include registration, password reset and password recovery. It also discusses good password practices, using one-time passcodes and other related information.

# **Password Basics**

In order to ensure that our faculty and staff have full access to the technology resources they need, while at the same time preventing inappropriate access, the NASD District network employs the combination of a user name (also referred to as a user ID or network ID) and a password. Combined, they form the security credentials needed to authenticate you to the network. For example, when logging into District computers, you must enter both a user ID and password.

Your security credentials are only as strong as the weakest link, so it's vital to provide as much strength as possible in each link, from the length of the password to how often it must be changed. To help keep your credentials strong and prevent imposters and others from gaining unauthorized access, certain guidelines must be followed. These guidelines include:

• <u>Never sharing your password with anyone, including NASD Technology Staff</u>. You should never give your password to anyone, ever. You are the only person who should know your password. If you have trouble remembering your password, keep a copy of it in a location that only you have access to. Do not leave your password in any location where it will be visible to other people. Do not write your password down and leave it hidden at your desk. If you give your password to anyone, you will be held responsible for any damage that they might do with it.

- Keeping passwords reasonably complex so that they are not easily guessed. NASD passwords must be at least 8 characters long. They must contain a mix of upper case, lower case, numbers, and select special characters. Do not use your user ID as part of your password.
- Changing your password frequently.
- No reusing old passwords. You must use a new password—one you've not used in the past—when changing your password. The new password must differ from the last password by at least 3 characters.

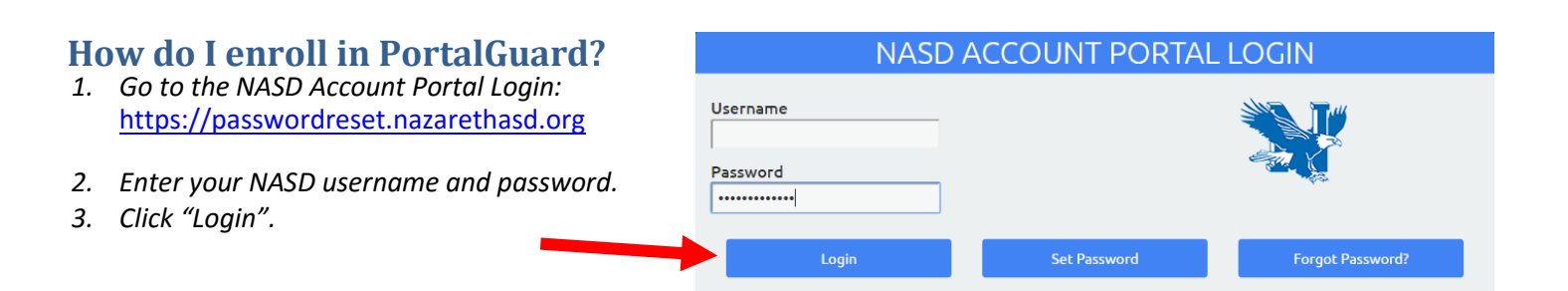

4. Click "Continue" to setup your Challenge Answers.

| ers. | Enrollment - Challenge Answers                                                                     |
|------|----------------------------------------------------------------------------------------------------|
|      | Please enter your current password and click the button below to enroll<br>your challenge answers. |
|      | Username                                                                                           |
|      | Password                                                                                           |
|      | Continue                                                                                           |

- 5. Select three Challenge Questions from the dropdown and enter the answers for each. NOTE: The answers must be at least 4 characters long.
- 6. Click "Continue" to complete the Challenge Answers process.

| End-User Self Service                                                                                                 |       |  |
|----------------------------------------------------------------------------------------------------|-------|--|
|                                                                                                    |       |  |
| Please answer at least 3 of the 13 questions below.<br>NOTE: Answers must be at least <mark>4</mark> characters long. |       |  |
| Username                                                                                                    |       |  |
| 5) Which foreign country would you like to visit?                                                                     | ¥     |  |
| 13) What was the model of your first car?                                                                             | •     |  |
|                                                                                                    |       |  |
| 9) What is your mother's maiden name?                                                                                 | ¥     |  |
|                                                                                                    |       |  |
|                                                                                                    |       |  |
| Continue                                                                                                    | ancel |  |

7. Click "Click here to try to continue logging in." to continue.

|  | End-User Self Service                     |
|--|-------------------------------------------|
|  | Self-Service Action Successful            |
|  | Click here to try to continue logging in. |

The next steps require that you enter a mobile phone number **and/or** a personal email address, so that you can receive notification if/when you have to reset your password. Using a personal email address will allow you to recover your NASD account on your own in the event that you become locked out of your NASD email account. Your personal information, including email and phone number, are used solely for the purpose of managing your PortalGuard account, and will not be shared with anyone.

| 8. If you wish to use your mobile phone,                                                                                                    | Enrollment - Mobile Phone                                                                                                    | End-User Self Service                                                                                                    |
|----------------------------------------------------------------------------------------------------|----------------------------------------------------------------------------------------------------|----------------------------------------------------------------------------------------------------|
| enter your phone number, phone<br>provider and click "Continue." You will<br>receive a One-Time Password (OTP) on<br>your phone. Enter the number and hit<br>"Continue." NOTE: If you don't wish to | Please enter your current password and your phone number to enroll. You<br>may also be prompted to select a mobile phone carrier from a drop-down<br>list. A test message will be sent immediately for confirmation. You can skip<br>this enrollment but you will be asked to enroll again during your next login.<br>To <u>permanently</u> suppress reminders for this authentication type, check the<br>box below before skipping. You can always enroll from the Account<br>Management page. | A One-Time Password (OTP) has been sent to your phone. It could take 10-15 seconds to be delivered. Upon receipt, please enter the OTP below and click the button to continue. Username One-Time Password |
| use your mobile phone, click "Skip" on this step.                                                                                                    | Password  Country United States  Phone Number                                                                                                    | Problems with the OTP? Continue Cancel                                                                                                    |
|                                                                                                    | Phone Provider Verizon Permanently Suppress Reminders Continue Skip                                                                                                    |                                                                                                    |

9. Click "Click here to try to continue logging in." to continue.

| ontinue. | End-User Self Service                                                    |
|----------|--------------------------------------------------------------------------|
|          | Self-Service Action Successful Click here to try to continue logging in. |

10. Enroll your personal email address by entering the email address and click "Continue".

| click | Enrollment - Email Address                                                                                                    |
|-------|----------------------------------------------------------------------------------------------------|
|       | Please enter your current password and an alternative email address to<br>enroll. A test message will be sent immediately for confirmation. |
|       | Username                                                                                                    |
|       | Password                                                                                                    |
|       | Email Address                                                                                                    |
|       | Continue                                                                                                    |

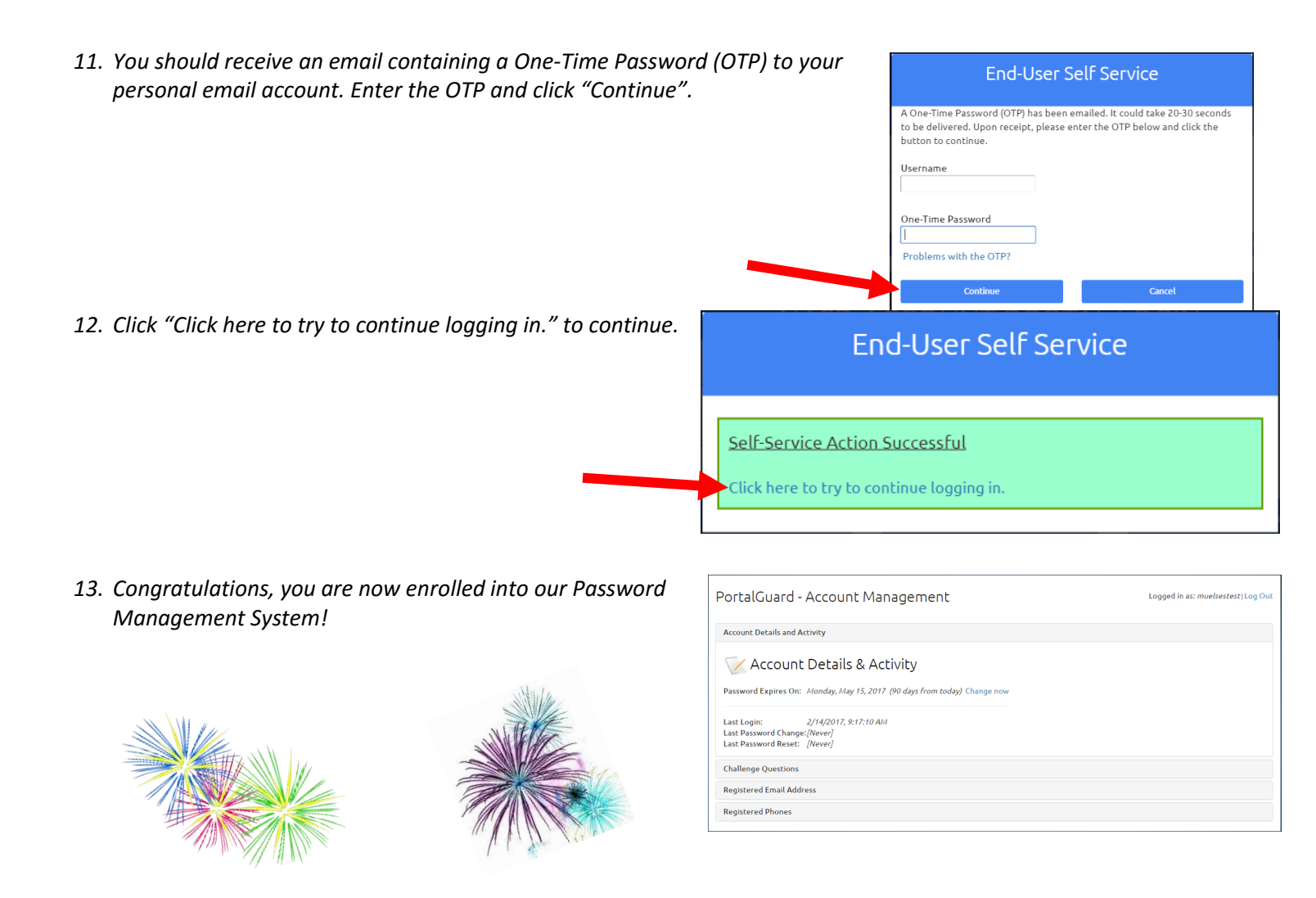

# How do I change my password with PortalGuard?

Use this method if you need to change your password before it expires.

1. Login into to PortalGuard by visiting: <u>https://passwordreset.nazarethasd.org</u>
Username
Password
...... 2. Click on the "Change now" link.

| PortalGuard - Account Management Logged in as: muelsestest j Log O                                   |  |  |
|----------------------------------------------------------------------------------------------------|--|--|
| Account Details and Activity                                                                         |  |  |
| Account Details & Activity Password Expires On: Monday, May 15, 2017 (90 days from today) Change now |  |  |
| Last Login: 2/14/2017, 9:17:10 AM<br>Last Password Change:[Never]<br>Last Password Reset: [Never]    |  |  |
| Challenge Questions                                                                                  |  |  |
| Registered Email Address                                                                             |  |  |
| Registered Phones                                                                                    |  |  |

3. Provide your **current** password and click "Continue".

| Set Password                                                          |
|-----------------------------------------------------------------------|
| Please provide your current password then click the 'Continue' button |
| Username                                                              |
| Password                                                              |
| Show password 🗎                                                       |
| Cancel Continue                                                       |
|                                                                       |

| 4. | Type in your new password,                              | Set Pass                                                                                   | word         |
|----|---------------------------------------------------------|--------------------------------------------------------------------------------------------|--------------|
|    | confirm your new password, and click on "Set Password". | Please provide your new password, confirm it then click the 'Set Password' button Username |              |
|    |                                                         | New Password Show password                                                                 |              |
|    |                                                         | Confirm New Password                                                                       |              |
|    |                                                         | Cancel                                                                                     | Set Password |
|    |                                                         |                                                                                            |              |
| 1. | You should see "Password<br>Successfully Set".          | Set Password                                                                               |              |
| 2. | Click "Click here to continue."                         | Password Successfully Set                                                                  |              |
|    |                                                         | Click here to continue.                                                                    |              |
|    |                                                         |                                                                                            |              |

3. You're done. How hard was that?!

+-

# My password has expired. How do I reset my password?

If your password expires and you wish to reset to a new password, follow this method.

- 1. Login into to PortalGuard by visiting: <u>https://passwordreset.nazarethasd.org</u>
- 2. Type in your username and click on the "Forgot Password" button.

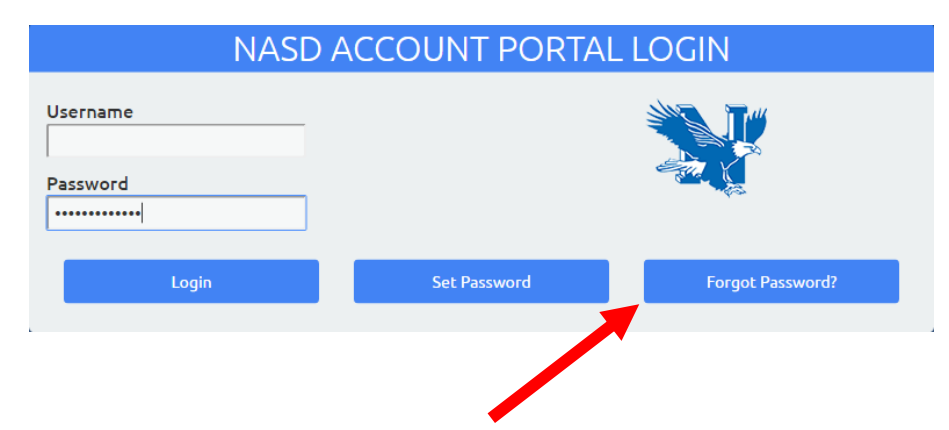

3. Select "3 Challenge Answers" and click on Continue.

| End-User                                                                   | Self Service                     |
|----------------------------------------------------------------------------|----------------------------------|
| Please choose an authentication typ<br>continue.                           | ee and click the button below to |
| Username                                                                   |                                  |
| Requested Action: Reset Forgotten                                          | Password                         |
| Authentication Types Available<br>3 Challenge Answers<br>One-Time Password |                                  |
| Continue                                                                   | Cancel                           |

4. Type in answers to at least 3 of your Challenge Questions, and click the "Continue" button.

| Please answer any 3 of the 5 questions below      |
|---------------------------------------------------|
| Username                                          |
| Requested Action: Reset Forgotten Password        |
| 1) What was your most memorable gift as a child?  |
| ••••                                              |
| 5) Which foreign country would you like to visit? |
| •••••                                             |
| 7) Who is your favorite athlete?                  |
| •••••                                             |
| Continue Cancel                                   |

| 5. | If successful it will say "Identity Verified".<br>Type in a new password and then confirm | End-User Self Service                               |
|----|-------------------------------------------------------------------------------------------|-----------------------------------------------------|
|    | the new password. Click "Continue".                                                       | Please enter your new password in the fields below. |
|    |                                                                                           | Identity Verified                                   |
|    |                                                                                           | Username                                            |
|    |                                                                                           | Requested Action: Reset Forgotten Password          |
|    |                                                                                           | New Password                                        |
|    |                                                                                           | Confirm New Password                                |
|    |                                                                                           | Continue Cancel                                     |

6. If you are unable to answer the challenge questions, click on "One-Time Password" on the previous screen and click "Continue".

# End-User Self Service

Please choose an authentication type and click the button below to continue.

Username

Requested Action: Reset Forgotten Password

#### Authentication Types Available

- ③ 3 Challenge Answers
- One-Time Password

7. If you have enrolled your phone number, a One-Time Password (OTP) will be sent to your phone. Otherwise the OTP will be sent via email. If you do not get the OTP, click on "Problems with the OTP?" and you will be presented with more options.

### End-User Self Service

| It could take 10-15 seconds to be delivered. Upon receipt, please enter<br>OTP below and click the button to continue.          Username | A One-Time Password (OTP) has b<br>xxx-xxx-                           | een sent to your phone:                                 |  |
|----------------------------------------------------------------------------------------------------|-----------------------------------------------------------------------|---------------------------------------------------------|--|
| Username Requested Action: Reset Forgotten Password One-Time Password Problems with the OTP? Continue Carel                              | It could take 10-15 seconds to be<br>OTP below and click the button t | delivered. Upon receipt, please enter th<br>o continue. |  |
| Requested Action: Reset Forgotten Password         One-Time Password         Problems with the OTP?         Continue       Cancel        | Username                                                              |                                                         |  |
| One-Time Password Problems with the OTP? Continue Cancel                                                                                 | Requested Action: Reset Forgotten Password                            |                                                         |  |
| Problems with the OTP?                                                                                                    | One-Time Password                                                     |                                                         |  |
| Continue Cancel                                                                                                    | Problems with the OTP?                                                |                                                         |  |
|                                                                                                    | Continue                                                              | Cancel                                                  |  |

 If successful, it will say "Identity Verified". Type in a new password and then confirm the new password. Click "Continue."

| . Type in a the new                        | End-User Self Service                               |  |  |
|--------------------------------------------|-----------------------------------------------------|--|--|
|                                            | Please enter your new password in the fields below. |  |  |
|                                            | Identity Verified                                   |  |  |
| Username                                   |                                                     |  |  |
| Requested Action: Reset Forgotten Password |                                                     |  |  |
|                                            | New Password                                        |  |  |
|                                            | Confirm New Password                                |  |  |
|                                            | Continue                                            |  |  |

- If you do not receive the OTP, click on "Problems with the OTP?" and you will be presented with more options.
- Option 1 will send you a One-Time Password via text message. Option 2 will send the One-Time Password via email. If you are unable to receive an OTP, please contact our helpdesk during school hours at Extension 1337.

| You have the following OTP options:<br>1. Phone <i>xxx-xxx-6463</i><br>• Send OTP as SMS |
|------------------------------------------------------------------------------------------|
| <ul> <li>2. Email mxxxx@nazarethasd.org</li> <li>Send OTP in email</li> </ul>            |
| <ul> <li>3. Help Desk (x 1337)</li> <li>Contact Help Desk to receive OTP</li> </ul>      |
| Close                                                                                    |

# What are Challenge Questions and why should I use them?

Challenge questions are a way of verifying your identity to the PortalGuard system. When your password expires or your account becomes locked, you can use challenge questions combined with one-time passcodes (OTPs) to allow you to reset your password via the PortalGuard system without the assistance of NASD Technology staff.

In order to make use of challenge questions in the future, you need to take time in the present to prepare them for use in the future. If you don't set them up before they're actually needed, you won't be able to reset your password without the assistance of the Technology staff. Responses to challenge questions are normally provided as part of the initial registration process. However, you may reset and reenter your challenge question responses at any time.

# How do I reset my Challenge Questions?

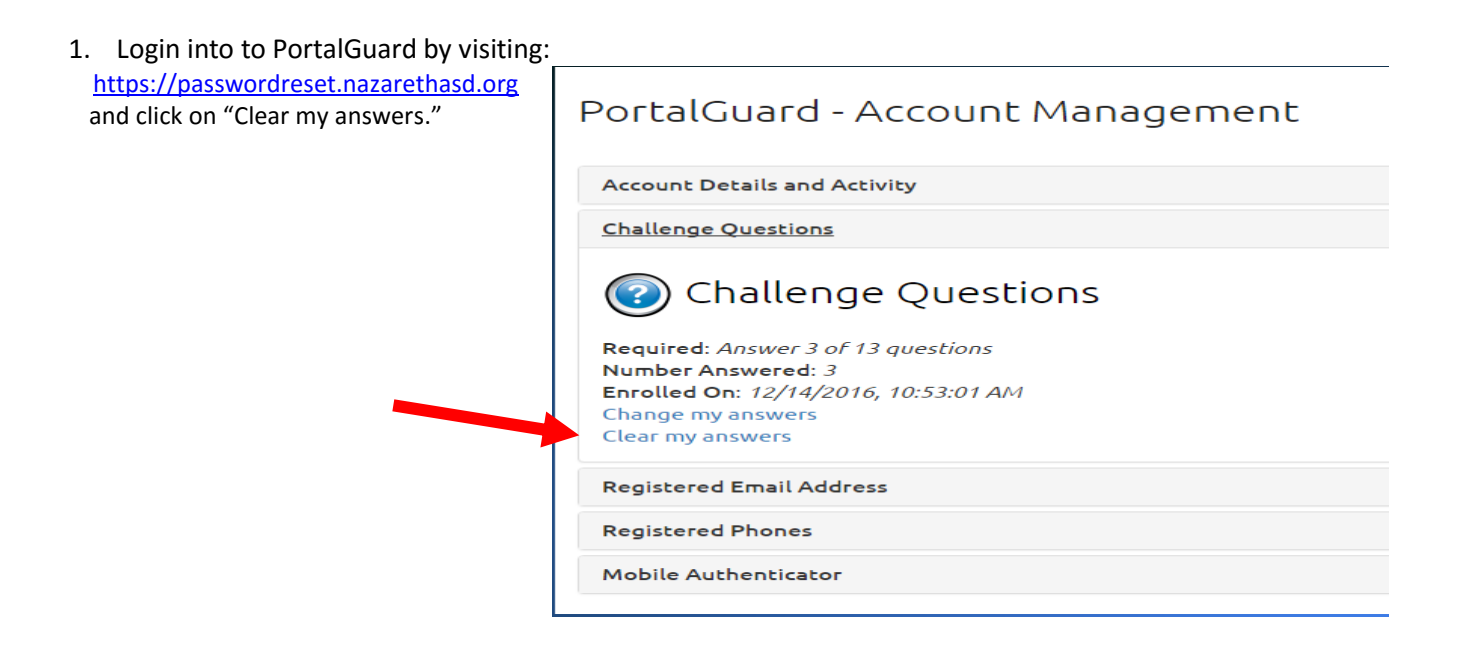

2. PortalGuard will ask you "Are you are sure you want to clear your challenge answers? Click "OK". Are you

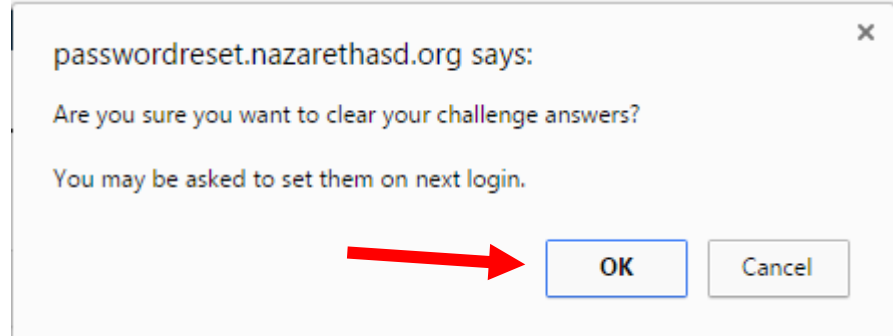

| 3. Click on "Set my answers" to start over. | PortalGuard - Account Management                                                                    |
|---------------------------------------------|----------------------------------------------------------------------------------------------------|
|                                             | Account Details and Activity                                                                        |
|                                             | Challenge Questions                                                                                 |
|                                             | Challenge Questions<br>Required: Answer 3 of 13 questions<br>Enrolled On: [Never]<br>Set my answers |
|                                             | Registered Email Address                                                                            |
|                                             | Registered Phones                                                                                   |
|                                             | Mobile Authenticator                                                                                |
|                                             |                                                                                                    |

# What are One-Time Passcodes?

One-time passcodes (OTPs) are a temporary numeric codes used, in combination with your challenge question responses, to validate your identity to the PortalGuard system. PortalGuard provides a couple methods of delivering OTPs, including using an alternate email account and sending a text message to your mobile phone. These methods are collectively referred to as Multi-Factor Settings and Devices in the PortalGuard system. The use of a mobile phone as a way to get an OTP is optional but recommended.

# How Do I Add or Delete a Mobile Phone?

To add or change a mobile phone entry, you <u>must have access</u> to the mobile phone at the time of registration. Be sure your phone is turned on and connected to the service provider before proceeding.

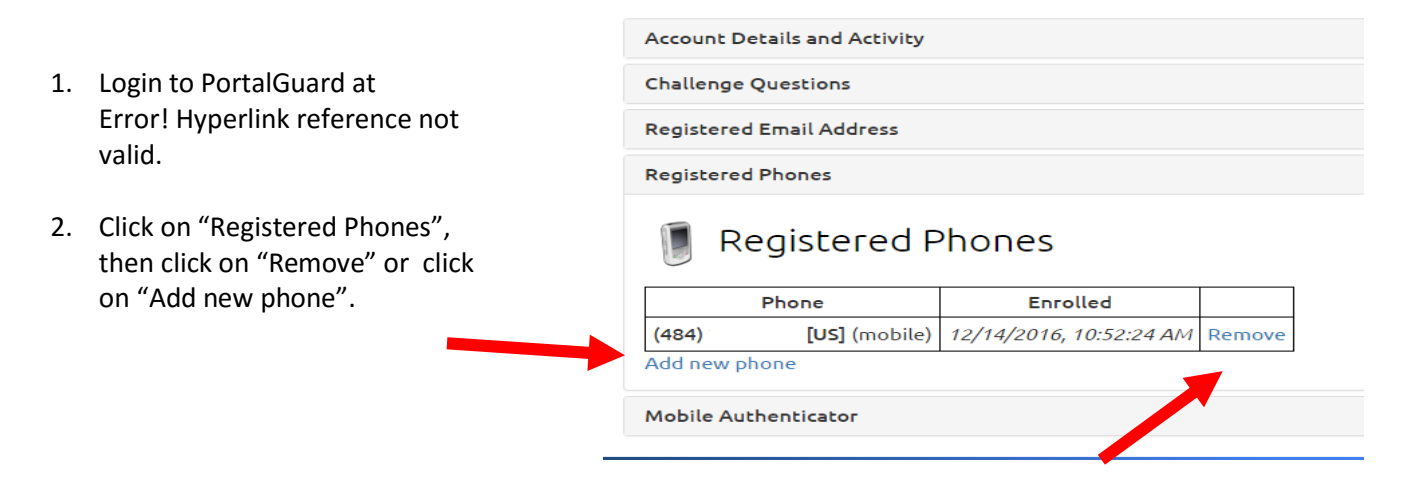

# PortalGuard - Account Management

| 3. | Enter in your phone number<br>including area code and select<br>your phone provider. Click<br>"Continue".                | Phone Enrollment Please enter your phone number below to enroll. A test OTP will be sent immediately for confirmation. Country United States Phone Number Phone Provider Verizon Continue Cancel                        |
|----|----------------------------------------------------------------------------------------------------|----------------------------------------------------------------------------------------------------|
| 4. | You will receive the OTP on your<br>phone; upon receipt, enter it into<br>the enrollment screen and click<br>"Continue". | Phone Enrollment   A One-Time Password (OTP) will be delivered as a text/SMS to:   xxx-xxx-6211   It could take 10-15 seconds to be delivered. Upon receipt, please enter the OTP below to continue.  One-Time Password |

# How to Get Additional Help

If you still have questions about using PortalGuard, please contact the Technology Help Desk by sending an email to <u>helpdesk@nazarethasd.org</u> or calling Ext 1777 internally or 610-759-1170 Ext 1777.

# Feedback

We welcome your feedback about this change. Please send your feedback to mfahey@nazarethasd.org